# SONY

Sistem audio personal

# Ghid de pornire rapidă

Ascultarea de muzică prin intermediul unei rețele wireless

> (1) 2830011

> > ©2014 Sony Corporation

4-528-300-11(1) (RO)

## Inițial, pregătiți unitatea și telecomanda

Pregătirea telecomenzii

Bateriile sunt instalate din fabrică în telecomandă. Înainte de a utiliza telecomanda pentru prima dată, îndepărtați folia de izolare atasată pe suportul pentru baterii.

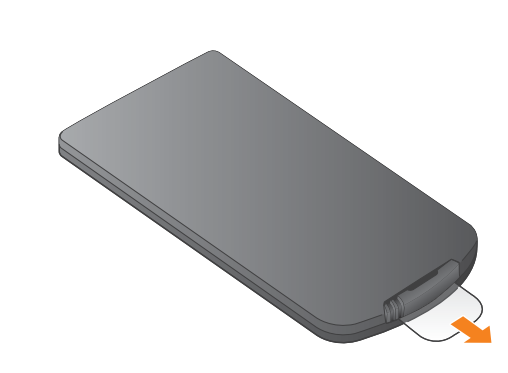

### CMT-X7CD / CMT-X7CDB

Acest Ghid de pornire rapidă explică modul

Pentru a asculta muzică pe Xperia

Pentru a asculta muzică pe iPhone

\* SongPal este o aplicație care controlează diferite

dispozitive audio Sony cu ajutorul dispozitivului

A se vedea pe această parte.

unei retele wireless

Xperia

iPhone

smartphone/iPhone

A se vedea pe verso.

de configurare a unei rețele wireless cu ajutorul aplicației SongPal\* și cum puteți asculta muzică pe dispozitivul Xperia™/iPhone prin intermediul

## Xperia

SSID:

Parolă:

ale routerului

### Conectarea la o rețea wireless prin SongPal

Asigurați-vă că dispozitivul Xperia este conectat la rețeaua wireless.

Notați numele SSID și parola routerului în spațiile de mai ios.

Pentru detalii, consultați instrucțiunile de utilizare

Instalați SongPal pe dispozitivul Xperia și, lansați aplicația.

Căutați "SongPal" în magazinul Google Play™

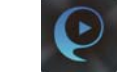

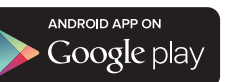

După ce ați lansat SongPal, urmați instrucțiunile din aplicație.

Stabiliți o conexiune BLUETOOTH între unitate și dispozitivul Xperia urmând instrucțiunile din aplicație.

Atingeți marca N de pe unitate cu dispozitivul Xperia. Țineți apăsat până când N

Introduceți parola pe care ati notat-o la pasul 1 și apăsați pe [OK].

Dacă dispozitivul Xperia nu acceptă funcția NFC, consultați "Dacă funcția NFC nu este disponibilă pe dispozitivul Xperia".

Redarea de muzică.

 Lansați 🧐 (aplicația [WALKMAN®])\* pe dispozitivul Xperia.

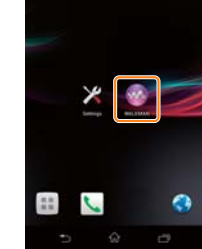

\* Este posibil ca dispozitivul dumneavoastră Xperia să nu aibă aplicația [WALKMAN®]. În acest caz, această functie nu poate fi utilizată.

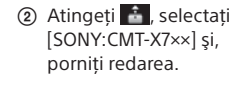

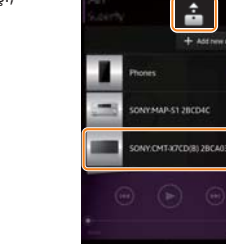

### Dacă funcția NFC nu este disponibilă pe dispozitivul Xperia

Utilizați telecomanda pentru a seta unitatea în modul de împerechere. Starea unității este indicată în fereastra de afişaj.

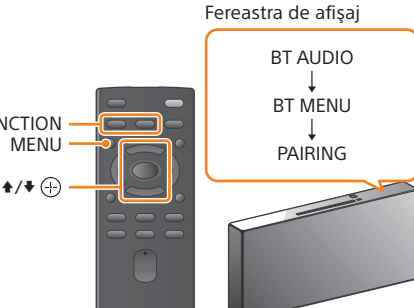

(1) Apăsați FUNCTION pentru a selecta "BT AUDIO". Apăsați MENU.

- ③ Apăsați ♠/♥ pentru a selecta "BT MENU", după care apăsați 🕀.
- după care apăsati (+).
- ⑤ Apăsați ♠/♥ pentru a selecta "OK", după care apăsați 🕀.

Când "PAIRING" începe să clipească în fereastra de afişaj, unitatea intră în modul de împerechere.

#### Stabiliti o conexiune BLUETOOTH de pe dispozitivul Xperia.

#### ① Atingeți [Open the Bluetooth setting screen] (Deschidere ecran de setare Bluetooth).

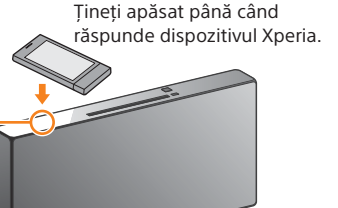

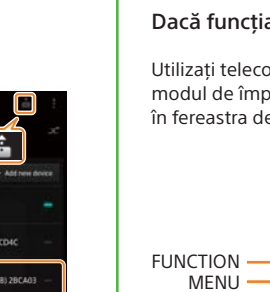

### În fereastra de afişaj apare "HOME NET" în timpul redării.

#### Pornirea unității

- ① Conectați cablul de alimentare (furnizat) în spatele unității.
- Conectati cablul de alimentare la priza de perete.
- ③ Apăsați I/<sup>(1)</sup> pentru a porni unitatea.

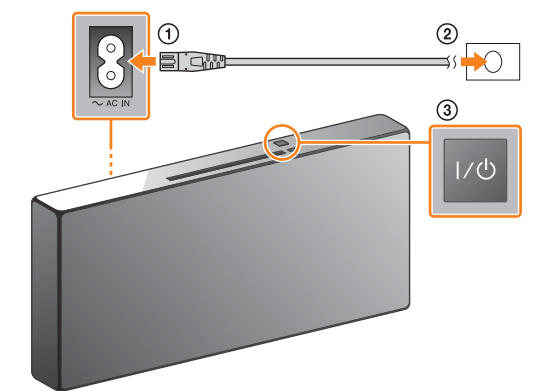

#### Configurați setările Wi-Fi urmând instrucțiunile din aplicație.

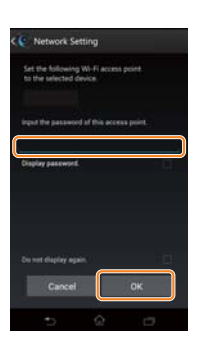

După stabilirea conexiunii Wi-Fi, se deschide ecranul de pornire SongPal. Închideți SongPal și reporniți unitatea.

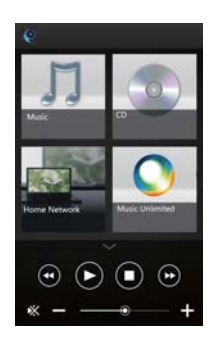

Designul aplicației se pot modifica fără notificare prealabilă.

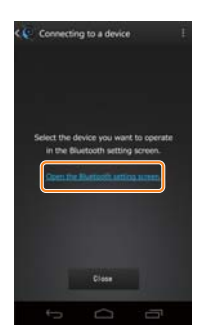

(2) Atingeți [SONY:CMT-X7××(Bluetooth)].

Treceți la pasul 4.

| *    | luetooth                                                               | • |
|------|------------------------------------------------------------------------|---|
|      | SO-05D<br>Net visible to other Bluetooth devices<br>NLARLE VEARCHING C |   |
| 9    | SONY:CMT-X7CD(Bluetooth)                                               |   |
|      | SONY.MAP-S1(Blurtooth)                                                 |   |
|      | JP-C20090960                                                           |   |
|      | JPC20085119                                                            |   |
|      | JPC20138388                                                            |   |
| BRAN | ла                                                                     |   |
|      |                                                                        | 3 |
|      | 5 ŵ 0                                                                  |   |

### Conectarea la o rețea wireless prin SongPal

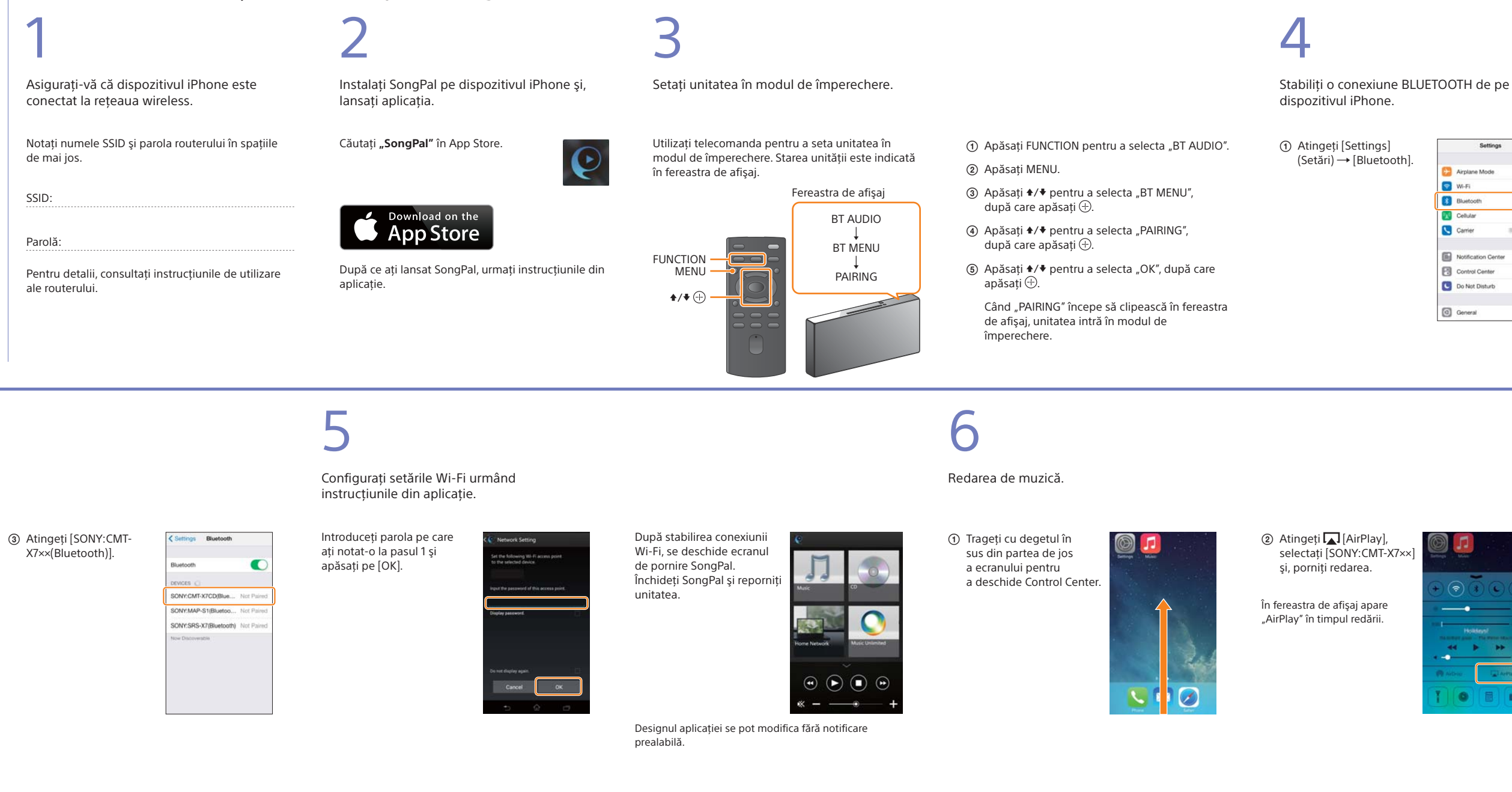

### Stabilirea unei conexiuni wireless cu ajutorul butonului WPS de pe routerul LAN wireless

Verificați dacă cablul de rețea (LAN) (nefurnizat) este deconectat de la unitate, apoi porniți unitatea.

2

Setați unitatea în modul WPS

Indicator standby

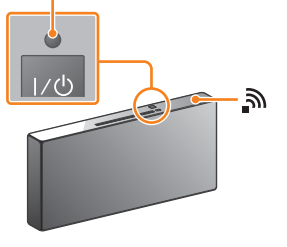

Indicatorul standby se aprinde cu culoarea verde şi, ncepe să clipească în fereastra de afișaj.

- (1) Apăsați MENU pentru a selecta "NETWORK". (2) Apăsați ♠/♥ pentru a selecta "WPS", după care
- apăsati 🕀. ③ Când apare "OK" în fereastra de afişaj,
- apăsați 🕀.
- "WPS" clipește în fereastra de afișaj.

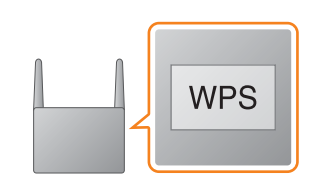

Tineți apăsat butonul WPS\* cel puțin

3

3 secunde.

"CONNECT" clipește după ce "WPS" clipește timp de câteva zeci de secunde în fereastra de afişaj, după care 🔊 se va aprinde imediat ce conexiunea a fost stabilită.

\* Pentru detalii, consultați instrucțiunile de utilizare ale routerului LAN wireless.

Conexiunea Wi-Fi poate fi stabilită și cu ajutorul unui PC sau rețeaua poate fi cu fir. Pentru detalii, consultați Instrucțiunile de utilizare.

## Despre "SongPal"

Setări de sunet Puteți particulariza cu ușurință sunetul sau puteți utiliza setările recomandate de Sony "CA+".

Serviciu de muzică Puteți asculta servicii de muzică diferite.

Controlarea dispozitivelor din reteaua de domiciliu Puteți reda muzică stocată pe PC sau serverul DLNA din rețea.

#### Operarea unui CD introdus în unitate sau a unui dispozitiv conectat prin USB Puteti reda muzica de pe un CD introdus în unitate

sau de pe un dispozitiv conectat la conectorul USB.

Funcțiile pe care le puteți controla cu "SongPal" variază în funcție de dispozitivul conectat. Designul și specificațiile aplicației se poate modifica fără notificare prealabilă.

#### Selectarea unui dispozitiv Selectați un dispozitiv compatibil cu aplicația "SongPal".

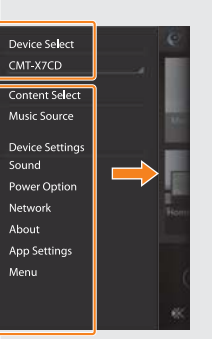

Setările dispozitivului conectat Sunt afișate setări de sunet/rețea diferite. glisând rapid la dreapta.

| Settings |                     |         |   |  |
|----------|---------------------|---------|---|--|
| Ð        | Airplane Mode       | 0       |   |  |
| \$       | Wi-Fi               | Ott     | > |  |
| *        | Bluetooth           | Off     | > |  |
| X        | Cellular            |         | 2 |  |
| 6        | Carrier             | Soldara | > |  |
|          | Notification Center |         | 2 |  |
| 8        | Control Center      |         | > |  |
| C        | Do Not Disturb      |         | 2 |  |
| 0        | General             |         | 2 |  |

Activati BLUETOOTH.

| < Settings | Bluetooth |         |
|------------|-----------|---------|
| Bluetooth  |           | $\odot$ |
|            |           |         |
|            |           |         |
|            |           |         |
|            |           |         |
|            |           |         |
|            |           |         |

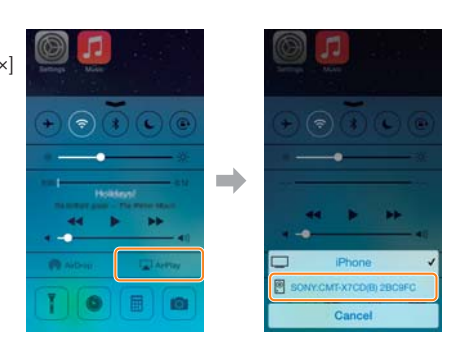

#### Ecranul de pornire

Afişează funcțiile dispozitivului, serviciile de muzică selectate și aplicațiile instalate pe dispozitivul smartphone/iPhone.

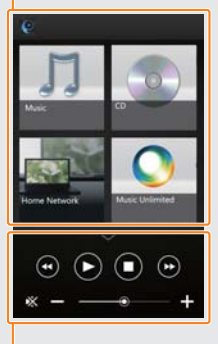

Acest meniu poate fi afișat de pe orice ecran

Mini player Controler pentru funcția selectată.